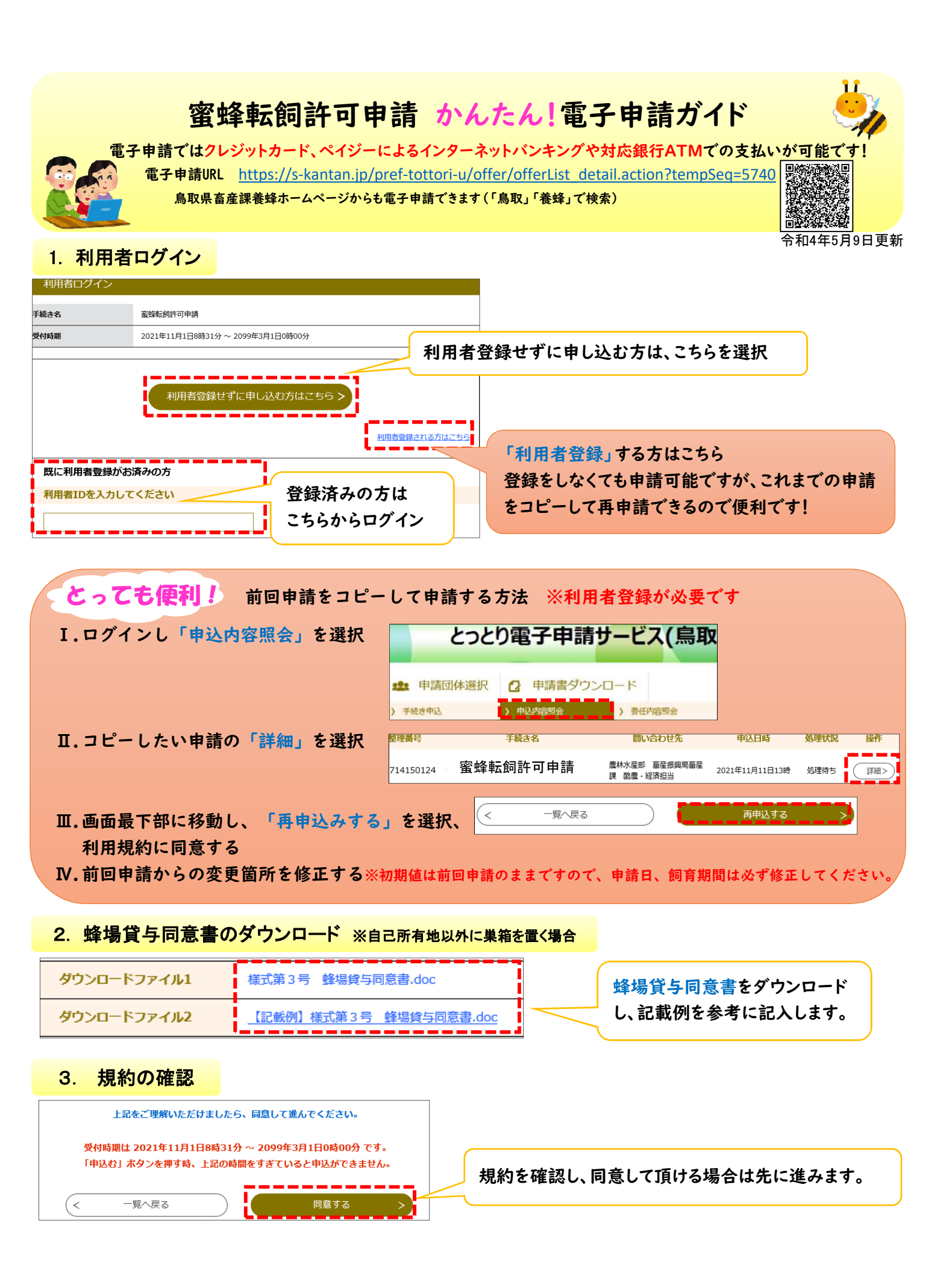

| 4. 申請内容の入力                                                                                                    |                                                                                                    |
|----------------------------------------------------------------------------------------------------|----------------------------------------------------------------------------------------------------|
| 申請日参須                                                                                                    | 日付を選択すると便利です。                                                                                                   |
|                                                                                                    |                                                                                                    |
| 転飼の内容 最新なの内容 していたので、 していたので、 していたので、 していたので、 していたので、 していたので、 していたので、 していたので、 していたので、 していたので、 していたので、 していたので、 していたので、 していたので、 していたので、 していたので、 していたので、 していたので、 していたので、 していたので、 していたので、 していたので、 していたので、 していたので、 していたので、 しいたので、 しいたので、 | 7件の転飼計画が入力可能                                                                                                    |
| 最大7件入力可能な項目です。(1件目は○○01。2件目は○○02。○○は項目名。以下:<br>以降同様に表示されます)<br>転飼しようとする場所01を入力してください。 202 000000000000000000000000000000000                                                                                                    | 。<br>牛以上になる場合は、任意様式に必<br>項を記載の上、本申請の添付ファイ<br>に添付してください。                                                         |
| 転飼しようとする場所の字(大字・小字)、地番まで入力してください。                                                                                                    |                                                                                                    |
| 日本                                                                                                    | が完了したら、画面下部へ移                                                                                                   |
| 転開蜂群数01 2224 動し                                                                                                    | ます。<br>ソコンの場合、画面右にある「下へ」                                                                                        |
| 添付書類         を使う           す。         す。                                                                                                    | うと、最下部まで移動できて便利で                                                                                                |
| 提出方法 必須                                                                                                    |                                                                                                    |
| <ul> <li>転額しようとする場所附近の見取図を電子ファイルで添付または、郵送等で提出してください。</li> <li>※転額しようとする場所が自己の所有する土地でない場合は、様式第3号 整場貸与同意書を郵送などにて提出する必要があります。土地所有者又は使用権者の押印がある場合は原本の郵送が必要ですが、土地所有者等の自署の場合、原本の郵送は不要ですので本申請の添付ファイル欄に写し(PDF、画像等)を添付してください。</li> <li>電子ファイル添付 (例:転額先は自己所有地のみで見取図のみ添付)</li> <li>郵送等で提出 (例:押印された蜂場貸与同意書と見取図を郵送)</li> <li>電子ファイル添付と郵送等を併用 (例:見取図は電子ファイル添付、押印された蜂場貸与同意書は郵送)</li> <li>選択解除</li> <li>添付書類 添付ファイル</li> </ul>                                                                                                    | 与同意書について、土地所<br><mark> 自署の場合は押印不要</mark> です<br>し (pdf、画像ファイル等)を<br>マイルにて添付してください。<br>ある場合は、原本を提出先<br>こ郵送してください。 |
| ファイルを選択してください     「参照」を       ※約する     必ず「添付する」を選択                                                                                                    | 選択し、記入済みの蜂場貸<br>、転飼場所見取り図を選択し、                                                                                  |
| 添付結果                                                                                                    | ら」を選択します。                                                                                                    |
| は5.png 剛隆 添付成功すると、添付結果が表示されます                                                                                                    | 申請完了後、県から「受付                                                                                                    |
| 申請の受付を行いましたので、お知らせします。<br>電子メールでご案内する料金をご確認の上し〇年〇月〇日にまでに、転飼許可手数料をお支払い<br>ください。<br>申込内容照会ページ(下記URL参照)にて、申込み完了メールでお知らせした整理番号・パスワー<br>ドでログインし、(1)クレジット利用の場合、F-REGI公金支払いホームページにて、(2)ペイジー利<br>用の場合、対応するインターネットバンキング又は金融機関ATMにて支払い手続きを完了してくだ<br>さい。                                                                                                    | 完了メール」が届きます。<br>メールの内容に従い、支<br>払い期限までにクレジット<br>支払いをしてください。                                                      |
| 支払確認及び配置調整後、転飼許可証を送付しますのでしばらくお待ちください。<br>申込内容照会URL(PC用):                                                                                                    | 雨でも注けいしずさ                                                                                                    |
| nttps://s-kantan.jp/pref-tottori-winquiry/inquiry_initDisplay.action<br>押印された蜂場貸与同意書など、添付書類の郵送が必要な方は以下にお送りください。<br>〇鳥取市、岩美郡に転飼予定の方<br>車部農林事務所 農業振興課 (電話0857-20-3554)                                                                                                    | 电子中前は以上です。<br>何かお困りのことがあれ<br>ば、以下までお問い合わ                                                                        |
| 〒680-0061 鳥取市立川町六丁目176                                                                                                    | せください。                                                                                                    |

お問い合わせ先: 鳥取県農林水産部畜産振興局畜産課(0857-26-7288)